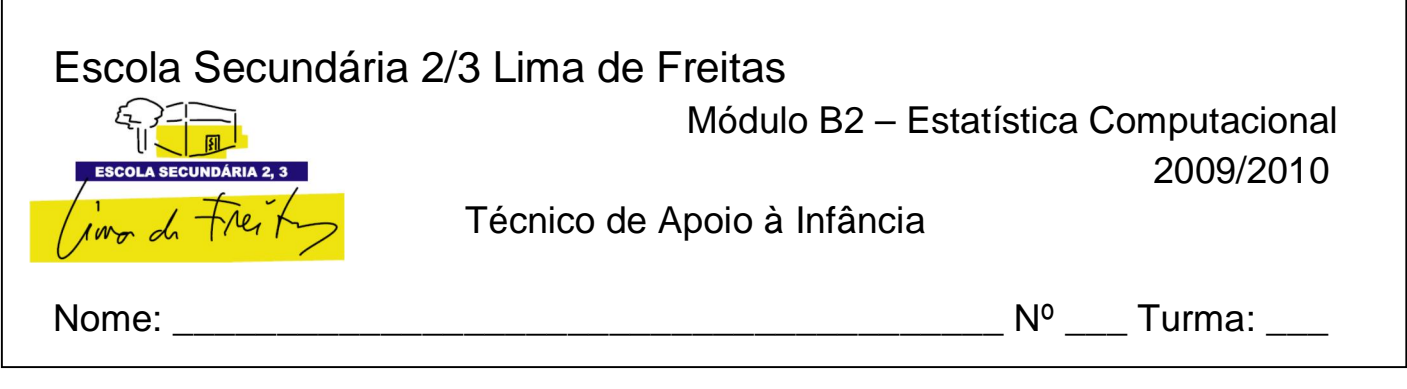

# Diagramas de Caule-e-folhas

Os diagramas de Caule-e-folhas são uma representação semi-gráfica, em que os valores são tratados considerando-se duas partes, o **caule**, e as **folhas**.

Exemplo: Considera as temperaturas em ºC,

12,4 ; 14,1 ; 15,5 ; 16,2 ; 16,7 ; 17,5 ; 18,4 ; 13,0 ; 14,4; 15; 6; 16,6 ; 17,1 ; 17,6 ; 13,2 ; 15,3 ; 15,8 ; 16,7 ; 17,4 ; 17,7

Se considerar-se que a parte inteira dos números são os caules e que a parte decimal constituem as folhas dos números obter-se-á a seguinte representação.

| 1   | 12 4         | unidade 0,1 |
|-----|--------------|-------------|
| 2   | 13 0         |             |
| 4   | 14 1 4       |             |
| 8   | 15 3 5 6 8   |             |
| (5) | 16 0 2 6 7 7 |             |
| 6   | 17 1 4 5 6 7 |             |
| 1   | 18 4         |             |

Os **caules** representam-se no lado esquerdo da linha vertical, e as **folhas** no lado direito, ordenadas por ordem crescente.

Neste caso a **unidade** é 0,1, porque as folhas representam décimas (se fossem centésimas seria 0,01, por exemplo).

A **profundidade** de um dado é a menor das distância a que ele se encontra dos extremos (por exemplo o dado 14,1 está a uma profundidade de 3 e 17,5 a uma profundidade de 4). Os valores à esquerda representam a profundidade máxima atingida na linha. Na linha da mediana coloca-se entre parênteses o número de folhas da linha.

<u>Nota</u>: por vezes, quando as folhas de um caule são em grande número, repete-se o mesmo caule em várias linhas (é usual utilizar 2 ou 5 caules).

O **comprimento de uma linha** é a amplitude do intervalo que ela representa, e calcula-se multiplicando por 10 (quando os caules não se repetem em mais que uma linha) a unidade. No exemplo anterior o comprimento de uma linha é 10x0,1=1. Quando um caule

se repete 2 vezes multiplica-se a unidade por 5 e quando se repete 5 vezes multiplica-se a unidade por dois.

| 11,0 | 12,5 | 13,2 | 13,8 | 14,3 |
|------|------|------|------|------|
| 11,4 | 12,5 | 13,2 | 13,9 | 14,4 |
| 12,0 | 12,5 | 13,3 | 13,9 | 14,5 |
| 12,1 | 12,6 | 13,3 | 14,1 | 14,5 |
| 12,1 | 12,6 | 13,3 | 14,1 | 14,6 |
| 12,2 | 12,6 | 13,4 | 14,1 | 14,7 |
| 12,3 | 12,7 | 13,4 | 14,2 | 14,7 |
| 12,3 | 12,7 | 13,4 | 14,3 | 15,0 |
| 12,4 | 13,1 | 13,6 | 14,3 | 15,5 |
| 12,4 | 13,2 | 13,7 | 14,3 | 15,9 |

Exercício: Constrói um diagrama de caule – e – folhas. Considera que a unidade é 0,1.

Actividade – O programa Excel não tem como opção o desenho de diagramas do tipo caule-e-folhas, no entanto é possível obter um gráfico com efeito semelhante. Para isso utilizar-se-á um gráfico de **bolhas**.

1- Insere os dados do exercício anterior na coluna C, por ordem crescente.

2- Na coluna E insere o comprimento de linha

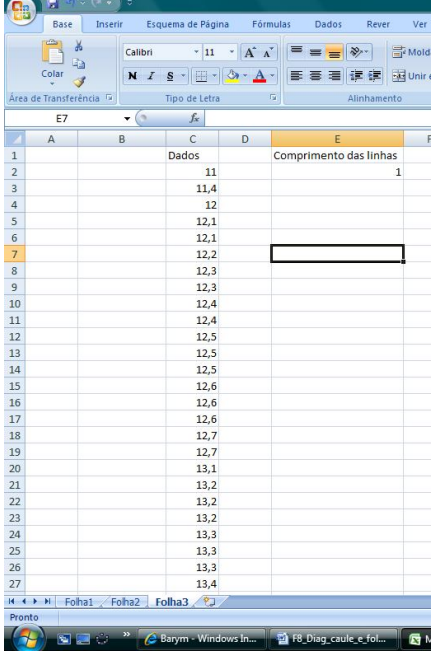

#### A função INT

A função INT arredonda por defeito até ao inteiro mais próximo.

3- Determina o caule a que cada dado irá pertencer.

Na célula A2 determine-se, = INT(C2/E\$1)\*E\$1

Repete a fórmula na coluna A, para todos os dados inseridos.

### A função SE

A função **SE** devolve um valor se a condição indicada for verdadeira, ou outro valor se a condição indicada for falsa.

4- Determina a posição na linha que um valor tem num determinado caule.

Na célula B2 coloca-se o valor 1 (profundidade do 1º valor no primeiro caule) Na célula B3 insere-se a seguinte fórmula.

#### = SE (A3=A2; B2+1;1)

Se o caule da linha actual for mesmo da linha anterior (A3=A2), então a posição na linha será a anterior mais 1 (B2+1), caso contrário o caule é outro e começa-se da posição 1 no novo caule.

Repete a fórmula na coluna B, para todos os dados inseridos.

| 8   |                        | ~ (° • ) =          |              |          |        |             |               |            |       |
|-----|------------------------|---------------------|--------------|----------|--------|-------------|---------------|------------|-------|
| -   | Base                   | Inserir Esqu        | iema de Pi   | agina    | For    | nulas       | Dados         | Rever      | Ver   |
| 1   | $f_x \sum_{x \in Sor}$ | na Automática 👻     | Ló           | gica *   | 0      | Consu       | lta e Referêr | ncia *     | É     |
| In  | serir 🔗 Red            | entemente Utilizado | s * [ A Te   | xto *    | Le     | ) Matem     | ática e Trigo | nometria * | Gesto |
| Fu  | nção 🨰 Fin             | anceiras *          | [ 🙄 Da       | ita e Ho | ra 🕆 🔟 | Mais F      | unções *      |            | Nor   |
| _   |                        | E                   | liblioteca   | de Funç  | oes    |             |               |            | Д     |
| _   | L11                    | - (0                | Ĵx           | _        |        |             |               |            |       |
| 4   | A                      | В                   | С            |          | D      |             | E             |            | F     |
| 1   | Caules                 | Posição na linha    | Dados        |          |        | Comp        | rimento d     | e linha    |       |
| 2   | 11                     | 1                   |              | 11       |        |             |               | 1          |       |
| 3   | 11                     | 2                   | 11           | ,4       |        |             |               |            |       |
| 4   | 12                     | 1                   |              | 12       |        |             |               |            |       |
| 5   | 12                     | 2                   | 12           | .,1      |        |             |               |            |       |
| 6   | 12                     | 3                   | 12           | ,1       |        |             |               |            |       |
| 7   | 12                     | 4                   | 12           | .,2      |        |             |               |            |       |
| 8   | 12                     | 5                   | 12           | .,3      |        |             |               |            |       |
| 9   | 12                     | 6                   | 12           | .,3      |        |             |               |            |       |
| 10  | 12                     | 7                   | 12           | .,4      |        |             |               |            |       |
| 11  | 12                     | 8                   | 12           | ,4       |        |             |               |            |       |
| 12  | 12                     | 9                   | 12           | .,5      |        |             |               |            |       |
| 13  | 12                     | 10                  | 12           | .,5      |        |             |               |            |       |
| 14  | 12                     | 11                  | 12           | ,5       |        |             |               |            |       |
| 15  | 12                     | 12                  | 12           | ,6       |        |             |               |            |       |
| 16  | 12                     | 13                  | 12           | ,6       |        |             |               |            |       |
| 1/  | 12                     | 14                  | 12           | ,6       |        |             |               |            |       |
| 18  | 12                     | 15                  | 12           | ,/       |        |             |               |            |       |
| 19  | 12                     | 16                  | 12           | ,/       |        |             |               |            |       |
| 20  | 13                     | 1                   | 13           | ,1       |        |             |               |            |       |
| 21  | 13                     | 2                   | 13           | 2        |        |             |               |            |       |
| 22  | 13                     | 3                   | 13           | 2        |        |             |               |            |       |
| 23  | 13                     | 4                   | 13           | 2        |        |             |               |            |       |
| 24  | 13                     | <br>                | 13           | 2        |        |             |               |            |       |
| 25  | 13                     | 0                   | 13           | 2        |        |             |               |            |       |
| 20  | 13                     | /                   | 13           | 1        |        |             |               |            |       |
| 21  | 15                     | o<br>hai Eolhai Fr  | 13<br>Iba2 4 | ,**      | _      |             | _             |            |       |
| Pro | nto FOI                | Hai Y POINAZ   PC   | mid3 /       | .el      |        |             |               |            |       |
| 7   |                        |                     |              | -        |        | -           | D:            |            |       |
|     | 🍯 🖻 I                  |                     | iarym - W    | indows   | In     | <b>2</b> F8 | Diag_caule    | _e_tol     | 🔯 Mie |

## Gráficos de bolhas

São parecidos com um diagrama de dispersão, no entanto para além dos valores X e Y, consideram um terceiro valor do qual dependerá o tamanho da bolha.

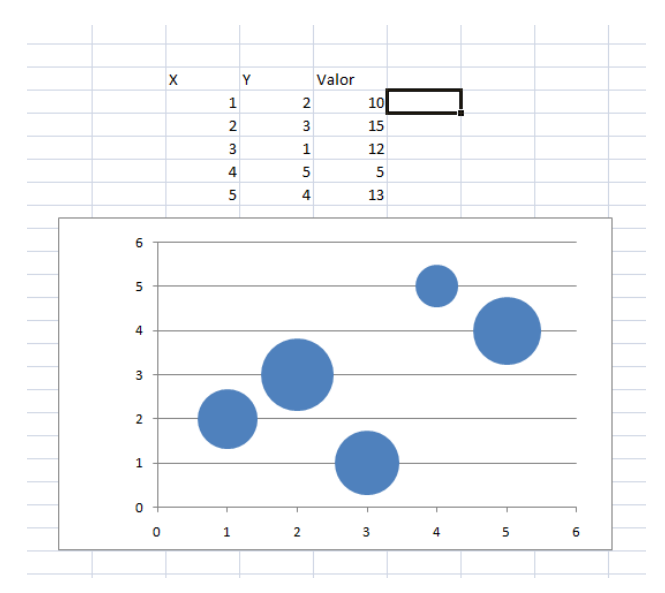

No nosso caso os valões X serão os caules, os valores Y serão as posições na linha e os valores da terceira coluna serão os dos dados.

5- Selecciona os dados das colunas A, B e C e, no menu <u>Inserir</u>, insere um gráfico de bolhas. De seguida é necessário formatar o gráfico para obter o efeito desejado.

- Com as bolhas do gráfico seleccionadas, prime o botão direito do rato e selecciona <u>Formatar Séries de Dados</u>. Em **preenchimento** escolhe <u>Sem preenchimento</u>, em <u>cor do limite</u> <u>Sem linha</u>, em <u>sombra</u> coloca a transparência a 100%.
- No menu <u>Esquema</u>, selecciona Rótulo de dados e escolhe a opção Mais opções de rótulo de dados. Em Conteúdo do rótulo escolhe Tamanho da bolha (o valor dos dados). Em Posição do rótulo escolhe ao centro.
- Formata de seguida os eixos do gráfico para obteres a visualização desejada. Elimina a grelha do gráfico.

| F6 - Microsoft Excel                                                                                                    |                                             |            |                                                              |                                                      |                                              |                    |    |  |
|----------------------------------------------------------------------------------------------------|---------------------------------------------|------------|--------------------------------------------------------------|------------------------------------------------------|----------------------------------------------|--------------------|----|--|
|                                                                                                    |                                             |            |                                                              |                                                      |                                              |                    |    |  |
| G                                                                                                    | 16<br>15<br>14<br>13<br>12<br>11<br>10<br>9 |            | 12,7<br>12,7<br>12,6<br>12,6<br>12,6<br>12,5<br>12,5<br>12,5 | 13,9<br>13,9<br>13,8<br>13,7<br>13,6<br>13,4<br>13,4 | 14,7<br>14,7<br>14,6<br>14,5<br>14,5<br>14,4 |                    |    |  |
|                                                                                                    | 8 -<br>7 -<br>6 -<br>5 -<br>4 -             |            | 12,4<br>12,4<br>12,3<br>12,3<br>12,2                         | 13,4<br>13,3<br>13,3<br>13,3<br>13,2                 | 14,3<br>14,3<br>14,3<br>14,3<br>14,2         |                    |    |  |
| Bolhas                                                                                                    | 3 -<br>2 -<br>1 -<br>0                      | 11,4<br>11 | 12,1<br>12,1<br>12                                           | 13,2<br>13,2<br>13,1                                 | 14,1<br>14,1<br>14,1                         | 15,9<br>15,5<br>15 |    |  |
| Ra<br>Assemelha-se a um gráfico de dispersão,<br>mas compara conjuntos de três valores em<br>vez de dois. O terceiro valor determina o<br>tamanho do marcador de bolhas. | 10                                          | 11         | 12                                                           | 13                                                   | 14                                           | 15                 | 16 |  |
| 1 Iodos os Tipos de Gráfico                                                                                                    |                                             |            |                                                              |                                                      |                                              |                    |    |  |